# **Quick Reference Guide – DIGITAL E-WITNESS OPTION FOR LIFE CERTIFICATION**

### **STEP 1: LOG INTO THE NEW RETIREE PORTAL**

Choose to complete your Life Certificate from the comfort of your home by logging on <u>https://pension.worldbank.org</u> and access the New Retiree Portal.

Note: If you previously saved the website as a Favorite on your browser (Chrome/Internet Explorer/Safari, etc.) you will need to change it to access the New Retiree Portal and new Life Certificate pages.

## STEP 2: CLICK ON "MY PENSION" THEN THE "LIFE CERTIFICATE" TILE

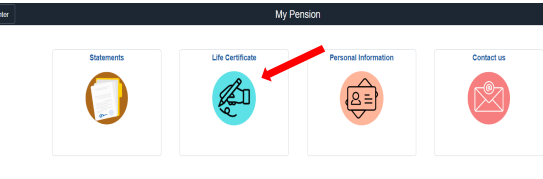

Life Certification

# STEP 3: CHOOSE e-WITNESS LIFE CERTIFICATION

YEARLY LIFE CERTIFICATE SUBMISSION Life Certificate (LC) e-Witness Option

| 2. E           | nter the name of yo                     | ee or staff willing<br>our e-Witness by | clicking the e-Wi | iess.<br>iness LC button be | elow.         |                 |              |
|----------------|-----------------------------------------|-----------------------------------------|-------------------|-----------------------------|---------------|-----------------|--------------|
| our e          | e-Witness will rec                      | eive an email fr                        | om DocuSign to    | do the following            | g:            |                 |              |
| 1. C           | lick on the email lir                   | nk & enter their U                      | PI as the access  | code.                       |               |                 |              |
| 2. S           | elect a digitally cre                   | ated or drawn sig                       | nature.           |                             |               |                 |              |
| 3. C           | lick Adopt & Sign. i                    | No printing requir                      | red!              |                             |               |                 |              |
| ithen<br>opy o | wise, click the "Up<br>of the completed | pload Life Certif<br>form.              | ficate" button be | low to download             | l the blank L | C & to send a   | scanned      |
|                |                                         |                                         |                   |                             |               | -Witness Life C | ertification |

STEP 4: CHOOSE BETWEEN STAFF OR RETIREE (Pensioners only)

#### Digital Life Certificate

#### Welcome to the e-Witness Option

Thank you for choosing the paperless e-Witness option. Your e-Witness must be a WBG retiree or a current WBG staff. Please note that your e-Witness must not be a family member.

Who has agreed to be your witness?

O Retiree

○ Staff

## STEP 5: COMPLETE THE REQUIRED INFORMATION For Staff: WBG Email Address

Digital Life Certificate

#### Welcome to the e-Witness Option

Thank you for choosing the paperless e-Witness option. Your e-Witness must be a WBG retiree or a current WBG staff. Please note that your e-Witness must not be a family member.

Who has agreed to be your witness?

O Retiree

Staff

Please enter the official World Bank Group e-mail address of the staff.

Staff Email ID wjones@worldbank.org

### Proceed

### For Retiree/Pensioner: First & Last Name

#### Welcome to the e-Witness Option

Thank you for choosing the paperless e-Witness option. Your e-Witness must be a WBG retiree or a current WBG staff. Please note that your e-Witness must not be a family member.

| Who has agreed to be your witness?                         |
|------------------------------------------------------------|
| Retiree                                                    |
| ○ Staff                                                    |
| Please onter the first and last name of the retiree that w |

Please enter the first and last name of the retiree that will certify that you are alive

| First Name |  |
|------------|--|
| Last Name  |  |
|            |  |

### STEP 6: INFORM E-WITNESS that an email

from esign@esign.worldbank.org is sent to them

so they can sign the Life Certificate

### electronically.

#### Digital Life Certification

Below is the status of your request. Please reach out to the selected witness if you want to expedite the process

| Witness e-mail | ple@worldbank.org                    |
|----------------|--------------------------------------|
| Status         | E-mail sent to e-Witness             |
| Sent Date      | 2022-12-22 16:25:32                  |
| Request ID     | 546b3dda-ab3a-43f2-8acf-f4828a673235 |
|                |                                      |

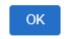

The e-mail has been sent from dse\_na3@docusign.net account. If the e-Witness is unable to find the email, kindly request that they check their spam folder.

To change your e-Witness, click the "Change e-Witness" button to identify a different WBG Retiree or Staff.

Note: For the e-Witness, they should enter their UPI as the Access Code (without the leading zero). If your e-Witness has a pre-existing DocuSign account, password must be entered before the access code (or click on "Forgot Password" from www.Docusign.com log on if needed).

# STEP 7: CHECK THE RETIREE PORTAL > LIFE CERTIFICATE TILE FOR THE STATUS. You can

### change your nominated e-Witness and start

the process again from Step 4.

| Digital Life Certification 202<br>Below is the status of your reque<br>process                                     | 2 ist. Please reach out to the selected witness if you want to expedite the                                                                                            |
|----------------------------------------------------------------------------------------------------|----------------------------------------------------------------------------------------------------|
| Witness e-mail                                                                                                    |                                                                                                    |
| Status                                                                                                    | E-mail sent to e-Witness                                                                                                    |
| Sent Date                                                                                                    | 2022-12-22 16:25:32                                                                                                    |
| Request ID                                                                                                    | 546b3dda-ab3a-43f2-8acf-f4828a673235                                                                                                    |
|                                                                                                    | Change e-Witness OK                                                                                                    |
| The e-mail has been sent from d<br>email, kindly request that they ch<br>To change your e-Witness, click<br>Staff. | se_na3@docusign.net account. If the e-Witness is unable to find the<br>leck their spam folder.<br>the "Change e-Witness" button to identify a different WBG Retiree or |
| A                                                                                                    | re you sure you want to change the witness?                                                                                                    |

# **Quick Reference Guide – UPLOAD OPTION FOR LIFE CERTIFICATION**

### **STEP 1: LOG INTO THE NEW RETIREE PORTAL**

Choose to upload your Life Certificate from your laptop / desktop or mobile devices such as cellphone, iPad or Tablet by logging on https://pension.worldbank.org and access the New Retiree Portal. Note: If you previously saved the website as a Favorite on your browser (Chrome/Internet Explorer/Safari, etc.) you will need to change it to access the New Retiree Portal and new Life Certificate pages.

# **STEP 2: CLICK ON "MY PENSION" THEN THE "LIFE CERTIFICATE" BOX**

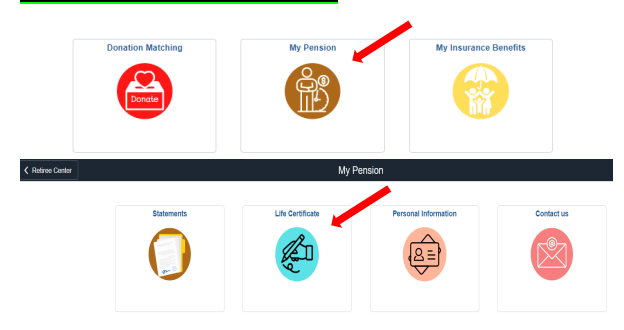

### STEP 3: CHOOSE UPLOAD LIFE CERTIFICATE

Life Certification

#### YEARLY LIFE CERTIFICATE SUBMISSION

Life Certificate (LC) e-Witness Option Complete the LC online by: 1. Identify a WBG retiree or staff willing to be your e-Witness 2. Enter the name of your e-Witness by clicking the e-Witness LC button below. Your e-Witness will receive an email from DocuSign to do the following: 1. Click on the email link & enter their UPI as the access code Select a digitally created or drawn signature 3. Click Adopt & Sign. No printing required! Otherwise, click the "Upload Life Certificate" button below to download the blank LC & to send a scanned copy of the completed forn

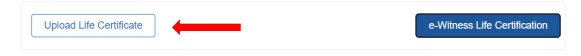

# **STEP 4: CLICK VIEW LIFE CERTIFICATE TO DOWNLOAD A BLANK FORM.**

### **STEP 5: COMPLETE THE REQUIRED**

**INFORMATION** select Yes or No for Contact Information Change and the Witness Category.

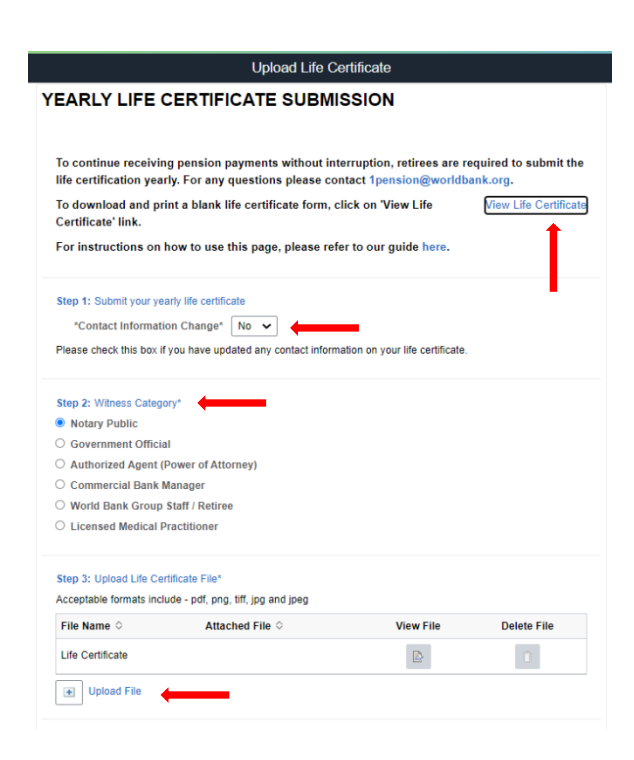

## **STEP 6: CLICK ON UPLOAD FILE**

For Mobile Devices: Click on Upload File > My Device and choose between selecting a photo already in your Photo Library or to Take a Photo to upload in the Retiree Portal.

| 10:48                                                                                                    |                        | al Ŷ           | 9      |
|----------------------------------------------------------------------------------------------------|------------------------|----------------|--------|
| Upload Life Ce<br>Please check this box if you                                                                                                    | ertificate<br>nave upo | ateo any       | C      |
| Step 2: Witness Category*                                                                                                    |                        |                |        |
| O Notary Public                                                                                                    |                        |                |        |
| O Government Official                                                                                                    |                        |                |        |
| O Authorized Agent (Pow                                                                                                    | er of Atto             | orney)         |        |
| O Commercial Bank Man                                                                                                    | ager                   |                |        |
| O World Bank Group Stat                                                                                                    | ff / Retiree           | Ð              |        |
| O Licensed Medical Prac                                                                                                    | titioner               |                |        |
| File Name 🗘 Attached                                                                                                    | View                   | Delete         | ar     |
| File Name ☆ Attached<br>File ☆                                                                                                    | View<br>File           | Delete<br>File | an     |
| File Name <> Attached<br>File <>   Life Certificate                                                                                                 | View<br>File           | Delete<br>File |        |
| File Name ☆ Attached<br>File ☆<br>Life Certificate<br>Upload File ←<br>10:48                                                                        | View<br>File           | Delete<br>File | 9      |
| File Name ☆ Attached<br>File ☆<br>Life Certificate<br>Upload File ←<br>10:48<br>File Attached                                                       | View<br>File           | Delete<br>File | 9      |
| File Name ◇ Attached<br>File ◇<br>Life Certificate<br>Upload File ←<br>10:48<br>File Attacher<br>hoose From                                         | View<br>File           | Delete<br>File | 9      |
| File Name ◇ Attached<br>File ◇<br>Life Certificate<br>Upload File ←<br>10:48<br>File Attacher<br>hoose From                                         | View<br>File           | Delete<br>File | 9      |
| File Name ◇ Attached<br>File ◇<br>Life Certificate<br>Upload File ←<br>10:48<br>File Attachr<br>hoose From<br>Photo Library                         | View<br>File           | Delete<br>File | 9      |
| File Name ◇ Attached<br>File ◇<br>Life Certificate<br>Upload File ←<br>10:48<br>File Attacher<br>hoose From<br>Photo Library<br>Take Photo or Video | View<br>File           | Delete<br>File | 9      |
| File Name ◇ Attached<br>File ◇<br>Life Certificate<br>Upload File ←<br>10:48<br>File Attachr<br>hoose From<br>Photo Library<br>Take Photo or Video  | View<br>File           | Delete<br>File | 9<br>9 |

Note: File is limited to 15 MB in pdf, png, tiff, jpg and jpeg

### **STEP 7: CLICK ON SUBMIT**